## HƯỚNG DẪN ĐĂNG KÝ TÍN CHỈ CHO SINH VIÊN

(Kèm theo Thông báo số ngày / /2014 của Trường ĐHSP Nghệ thuật tW)

# Bước 1: Truy cập trang web

Vào trang web theo địa chỉ: <u>http://118.70.131.157</u>

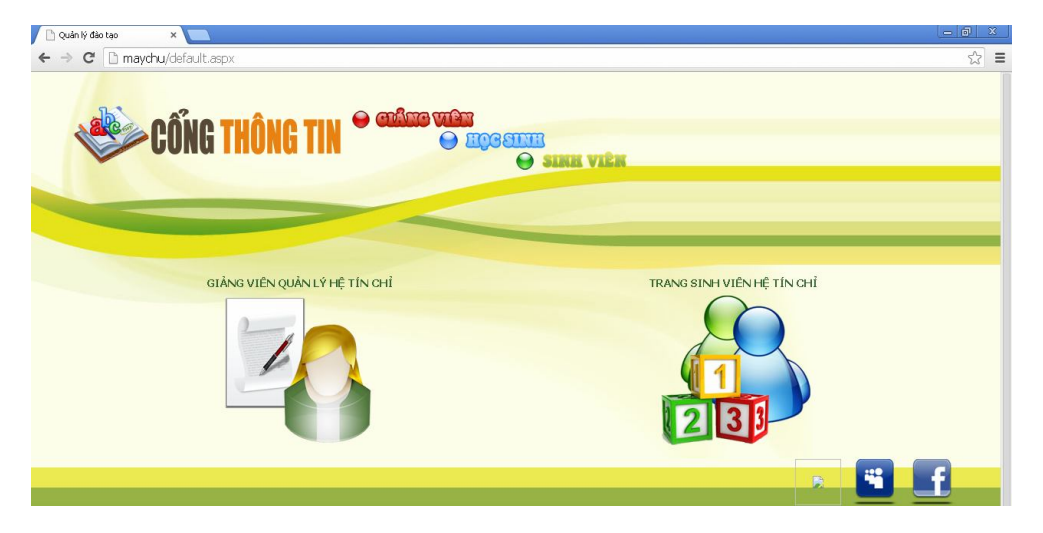

### Bước 2: Đăng nhập

Đăng nhập vào tài khoản là mã số sinh viên.

| Tài khoản: | Mật khẩu: | Đăng nhập |
|------------|-----------|-----------|
|------------|-----------|-----------|

Đăng nhập thành công

|                         |                                                                                  |                                                                   |                                                                                    |          | 0                    |
|-------------------------|----------------------------------------------------------------------------------|-------------------------------------------------------------------|------------------------------------------------------------------------------------|----------|----------------------|
| > C 🗋 maychu/ccsTrainPr | ro/Pro_Thongtin.aspx                                                             |                                                                   |                                                                                    |          | 53                   |
| CCSTra<br>Hoc ché       | <b>inPro</b><br>tín chi                                                          |                                                                   | 🥏 Học phần 🛛 điếng ký                                                              | Lịch học | Học phí<br>Anh Thoát |
|                         | ~                                                                                | THÔNG TIN                                                         | CÁ NHÂN                                                                            |          | _                    |
|                         | Ho và tên                                                                        | Nouvên Mai Anh                                                    |                                                                                    |          |                      |
|                         | Họ và tên                                                                        | Nguyễn Mai Anh                                                    | Thay đổi mật khẩu                                                                  |          |                      |
|                         | Họ và tên<br>Ngày sinh<br>Ngi sinh                                               | Nguyễn Mai Anh<br>24/01/1995                                      | Thay đối mật khẩu<br>Mệt khẩu cóu                                                  |          |                      |
|                         | Họ và tên<br>Ngày sinh<br>Nơi sinh<br>Giới tính                                  | Nguyễn Mai Anh<br>24/01/1995                                      | Thay đối mặt khẩu<br>Mặt khẩu cũ:                                                  |          |                      |
|                         | Họ và tên<br>Ngày sinh<br>Nơi sinh<br>Giới tính<br>Ngành                         | Nguyễn Mai Anh<br>24/01/1995<br>Nữ<br>Thiết kế Đồ bọa             | Thay đôi mặt khẩu<br>Mặt khẩu cũ:<br>Mặt khẩu mới:                                 |          |                      |
|                         | Họ và tên<br>Ngày sinh<br>Nơi sinh<br>Giới tính<br>Ngành<br>Lớn                  | Nguyễn Mai Anh<br>24/01/1995<br>Nữ<br>Thiết kế Đồ họa<br>KSE TKOH | Thay đồi mặt khẩu<br>Mặt khẩu có:<br>Mặt khẩu nơi:<br>Xác thực mk:                 |          |                      |
|                         | Họ và tên<br>Ngày sinh<br>Nơi sinh<br>Giới tinh<br>Ngành<br>Lớp<br>Email         | Nguyễn Mai Anh<br>24/01/1985<br>Nữ<br>Thiết kê Đả họa<br>K5E_TKDH | Thay đổi mặt khẩu<br>Mặt khẩu củ:<br>Mặt khẩu nơi:<br>Xác thưc mk:<br>Lưu mặt khẩu |          |                      |
|                         | Họ và tên<br>Ngày sinh<br>Giới tính<br>Ngành<br>Lớp<br>Email                     | Nguyễn Mai Anh<br>24/01/1995<br>Nữ<br>Thiết kế Đồ họa<br>KSE_TKDH | Thay đối mật khẩu<br>Mặt khẩu có:<br>Mặt khẩu nơi:<br>Xác thực mk:<br>Lưa mặt khẩu |          |                      |
|                         | Họ và tên<br>Ngày sinh<br>Nơi sinh<br>Giới tính<br>Ngành<br>Lớp<br>Email<br>Nick | Nguyễn Mai Anh<br>24/01/1995<br>Nữ<br>Thiết kê Đô họa<br>KSE_TKDH | Thay đối một khẩu<br>Mặt khẩu có:<br>Mặt khẩu mới:<br>Xác thực mk:<br>Lưu mật khẩu |          |                      |
|                         | Ho và tên<br>Ngây sinh<br>Nơi sinh<br>Giới tính<br>Ngânh<br>Lớp<br>Email<br>Nick | Nguyễn Mai Anh<br>24/01/1995<br>Nữ<br>Thiết kê Đồ họa<br>KSE_TKDH | Thay đối mật khẩu<br>Mặt khẩu có:<br>Mặt khẩu ndi:<br>Xác thực mk:<br>Lưu mặt khẩu |          | f                    |

#### Bước 3: Xem chương trình đào tạo

Chọn nút **Học phần** để xem trong kế hoạch: học kỳ này có những môn gì:

| <b>→</b> | C         | ) maychu/ | ccsTrainPro/CTKhung.aspx                         |                                              |     |    |    |            |                   |           |
|----------|-----------|-----------|--------------------------------------------------|----------------------------------------------|-----|----|----|------------|-------------------|-----------|
|          |           |           | CHƯƠNG<br>Xem bản i                              | <b>TRÌNH ĐÀO T</b><br>n chương trình đào tạo | Ă0  | )  |    |            |                   |           |
| STT      | Học<br>kỳ | Mã HP     | Tên học phần                                     | Số<br>TC                                     | LT  | тн | n  | Tự<br>chọn | Ghi chú           | Điều kiện |
| 1        | 1         | 1130001   | Những Nguyên lý cơ bàn của chủ nghĩa Mác-Lênin 1 | 2                                            | 21  | 5  | 4  |            | 1_Mon_chung_M1    | Xem       |
| 2        | 1         | 1040001   | Tiếng Anh A1                                     | 4                                            | 16  | 40 | 4  |            | 1_mon_chung_M1    | Xem       |
| 3        | 1         | 1140002   | Giáo dục thể chất 1                              | 0                                            | 55  | 0  | 0  |            | 1_mon_chung_M1    | Xem       |
| 4        | 1         | 1140004   | Giáo dục quốc phòng                              | 0                                            | 165 | 0  | 0  |            | 1_mon_chung_M1    | Xem       |
| 5        | 1         | 1110003   | Luật xa gần                                      | 2                                            | ε   | 20 | 2  |            | MTCS_Ky1_monchung | Xem       |
| 6        | 1         | 1080054   | Sáng tác thiết kế 1(LT)                          | 0                                            | C   | 0  | 0  |            | 1_TKDH_LT         | Xem       |
| 7        | 1         | 1080102   | Sáng tác thiết kế 1(TH)                          | 3                                            | 5   | 35 | 5  |            | 1_TKDH_M4         | Xem       |
| 8        | 1         | 1110029   | Nghệ thuật học đại cương                         | 2                                            | 20  | 8  | 2  |            | MTCS_K1_TKDH      | Xem       |
| 9        | 1         | 1110030   | Giải phẫu tạo hình                               | 2                                            | 8   | 20 | 2  |            | MTCS_K1_TKDH      | Xem       |
| 10       | 1         | 1110040   | Hình họa 1(ĐH)                                   | 2                                            | 2   | 26 | 2  |            | 1_TKÐH            | Xem       |
| 11       | 2         | 1130002   | Những Nguyên lý cơ bản của chủ nghĩa Mác-Lênin 2 | 3                                            | 32  | 8  | 5  |            | 2_Mon_chung_M1    | Xem       |
| 12       | 2         | 1040003   | Tiếng Anh A2                                     | 3                                            | 22  | 20 | 3  |            | 2_mon_chung_M1    | Xem       |
| 13       | 2         | 1140003   | Giáo dục thể chất 2                              | 0                                            | 80  | 0  | 0  |            | 2_mon_chung_M1    | Xem       |
| 14       | 2         | 1080056   | Sáng tác thiết kế 2 (LT)                         | 0                                            | C   | 0  | 0  |            | 2_TKDH_LT         | Xem       |
| 15       | 2         | 1080103   | Sáng tác thiết kế 2 (TH)                         | 3                                            | 5   | 35 | 5  |            | 2_TKDH_M4         | Xem       |
| 16       | 2         | 1080080   | Cơ sở tạo hình 1                                 | 2                                            | 8   | 20 | 2  |            | 2_TKDH_M3         | Xem       |
| 17       | 2         | 1040002   | Tin học cơ bản                                   | 2                                            | 5   | 15 | 10 |            | 1_m.chung_M1      | Xem       |

# Bước 4: Xem thông tin đã đăng ký

Chọn nút **Lịch học** để xem các học phần Phòng Đào tạo đã đăng ký sẵn. Sinh viên chỉ cần đăng ký các môn chung như: *Tiếng Anh, Những NLCB của chủ nghĩa Mác-Lênin, Giáo dục học,...* 

| ) ccsTrainPro_Quản lý đào tạo 🗙 📃      |                 |                                            |                           |                |                |              |            |                    |                  | -0                        |
|----------------------------------------|-----------------|--------------------------------------------|---------------------------|----------------|----------------|--------------|------------|--------------------|------------------|---------------------------|
| → C 🗋 maychu/ccsTrainPro/lichhoc.asp   | ×               |                                            |                           |                |                |              |            |                    |                  | 5                         |
| CCSTrainPro<br>Hoc chế tín chỉ         |                 |                                            | 3+                        | lọc phần       | la Dăn         | 3 ký 🏼       | Chào s     | inh viên: <u>N</u> | em điểm 🛛 😞      | Học phí<br>1 <u>Thoát</u> |
|                                        | Lịch học vừa đă | <b>LỊCH HỘC C</b><br>ng ký: Lịch học vừa đ | C <b>Á NHÂN</b><br>āng ký |                |                | Xem bår      | n in       |                    |                  |                           |
| IT Mã lớp HP Tên học phần              | SÕ<br>TC        | Tên giáo viên                              | Thứ 2                     | Thứ 3          | Thứ 4          | Thứ 5        | Thứ T<br>6 | íhứ Chủ<br>7 nhật  | Thời gian<br>học | Học<br>phí/1TC            |
| ) 10800561303 Sáng tác thiết kế 2 (LT) | 0               |                                            | 1-5, E404                 |                |                |              |            |                    | 24/02/2014-      |                           |
| ) 10800801305 Cơ sở tạo hình 1         | 2               |                                            |                           |                |                | 1-5,<br>E403 |            |                    | 24/02/2014-      | (                         |
| ) 10801031311 Sáng tác thiết kế 2 (TH) | З               |                                            |                           | 1-5,<br>T.hành | 1-5,<br>T.hành |              |            |                    | 24/02/2014-      |                           |
| ) 11100391309 Hình họa 2(ĐH)           | 2               |                                            | 1-5,<br>T.hành            | 1-5,<br>T.hành | 1-5,<br>T.hành |              |            |                    | 24/02/2014-      | 1                         |
|                                        |                 |                                            |                           |                |                |              |            |                    |                  |                           |

#### Bước 5: Chọn lịch học

Chọn mục Đăng ký (chú ý rằng bước này chỉ chọn lớp học phần chứ chưa đăng ký, việc đăng ký chỉ thực hiện sau khi xác nhận ở bước 6)

| 🖞 ccsTrainPro_Qu | uản lý đào tạo 🗙 🔽                                  |               |                 |   |             |             |            |                                                                           |                           |               |               |                      |              |     |                                                                                                    |
|------------------|-----------------------------------------------------|---------------|-----------------|---|-------------|-------------|------------|---------------------------------------------------------------------------|---------------------------|---------------|---------------|----------------------|--------------|-----|----------------------------------------------------------------------------------------------------|
| ⇒ C []           | ) maychu/ccsTrainPro/P                              | 'ro_Dai       | ngky.asp        | × |             |             |            |                                                                           |                           |               |               |                      |              |     | 2                                                                                                    |
|                  |                                                     |               |                 |   | Đ           | )ăng<br>CH( | ký :       | em lại Xem bản in TKB tạm thời                                            |                           |               |               |                      |              |     |                                                                                                    |
|                  |                                                     |               |                 |   |             | N           | 4ã Học     | THỜI KHÓA BIỂU CÁC LỚP<br>phần: 1080001 - Tên Học phần: Cơ sở văn hóa Việ | HỌC PHẦN<br>t Nam - Số ti | ín chỉ:       | 3 - Ghi chi   | i: <mark>Sáng</mark> | Chiếu        |     |                                                                                                    |
| Stt Mã HP        | Tên học phần                                        | Sõ tín<br>chỉ | Chi tiết<br>TKB |   | Mã lớp học  | Sĩ          | Đã<br>đăng | Giảng viên                                                                | Thứ<br>2                  | Thứ           | Thứ Th        | î Thứ                | Thứ          | Chủ | Thời gian                                                                                                    |
| 1080001          | Cơ sở văn hóa Việt Nam                              | 3             | <u>Xem</u>      |   | priari      | 30          | ký         |                                                                           | 2                         |               |               | , v                  |              | már | nộc                                                                                                    |
| 1140003          | Giáo dục thể chất 2                                 | 0             | Xem             |   | 10800011301 | 75          | 0          |                                                                           | 1-5,                      |               |               |                      |              |     | 24/02/2014-                                                                                                    |
| 1130002          | Những Nguyên lý cơ bản<br>của chủ nghĩa Mác-Lênin 2 | 3             | <u>Xem</u>      |   | 10800011302 | 0 75        | 0          |                                                                           | E4U2                      | 1-5,          |               |                      |              | _   | 24/02/2014                                                                                                    |
| 1040003          | Tiếng Anh A2                                        | 3             | Xem             |   | 10000011302 |             |            |                                                                           |                           | E402          |               |                      |              |     | 24/02/2014                                                                                                    |
| 1040002          | Tin học cơ bản                                      | 2             | Xem             |   | 10800011303 | 8 75        | 0          |                                                                           |                           |               | 1-5,<br>E402  |                      |              |     | 24/02/2014-                                                                                                    |
|                  |                                                     |               |                 |   | 10800011304 | 1 75        | 0          |                                                                           |                           |               | 1-6<br>E40    | , 2                  |              |     | 24/02/2014-                                                                                                    |
|                  |                                                     |               |                 |   | 10800011305 | 5 75        | 0          |                                                                           |                           |               |               | 1-5,<br>E402         |              |     | 24/02/2014-                                                                                                    |
|                  |                                                     |               |                 |   | 10800011308 | 5 75        | 0          |                                                                           |                           |               |               |                      | 1-5,<br>E402 |     | 24/02/2014-                                                                                                    |
|                  |                                                     |               |                 |   | 10800011307 | 75          | 0          |                                                                           | 7-11,<br>E402             |               |               |                      |              |     | 24/02/2014-                                                                                                    |
|                  |                                                     |               |                 |   | 10800011308 | 8 75        | 0          |                                                                           |                           | 7-11,<br>E402 |               |                      |              |     | 24/02/2014-                                                                                                    |
|                  |                                                     |               |                 |   | 10800011309 | 9 75        | 0          |                                                                           |                           |               | 7-11,<br>E402 |                      |              |     | 24/02/2014-                                                                                                    |
|                  |                                                     |               |                 |   | 10800011310 | 75          | 0          |                                                                           |                           |               | 7-1<br>E40    | 2                    |              |     | 24/02/2014-                                                                                                    |
| start            | 🧿 🖉 🤌 🦈 🧐 ccsTrain                                  | . 6           | ccsTrain        |   | Microsof    |             | ly Doc     | 텔 1.dec 텔 TB_DKT 텔 Docume                                                 | C Portable.               | . 1           | 🦉 CorelDR.    | . 🖻                  | Docume       |     | <ul> <li>Image: Image: Ima</li></ul> |

Chọn nút **Chọn lịch học** sau đó kích vào **Xem** tại Chi tiết TKB . Sau đó chọn lớp bằng cách kích ô vuông bên trái tại mục Mã lớp học phần.

|      |      |                                                     |               |                 |   |             | 1  | Mã Họ      | THỜI KHÓA BIỂU CÁC<br>1080001 - Tên Học phần: Cơ sở văn hợ | : Lớp học phần<br>5a Việt Nam - Số t | ín chi:      | <b>3</b> - Gł | ni chú:      | Sáng         | chiêu        | (i          |            |
|------|------|-----------------------------------------------------|---------------|-----------------|---|-------------|----|------------|------------------------------------------------------------|--------------------------------------|--------------|---------------|--------------|--------------|--------------|-------------|------------|
| tt M | ã HP | Tên học phần                                        | Số tín<br>chỉ | Chi tiết<br>TKB |   | Mã lớp học  | Sĩ | Đã<br>đăng | Giảng viên                                                 | Thứ                                  | Thứ          | Thứ           | Thứ<br>5     | Thứ          | Thứ<br>7     | Chủ<br>phật | Thời gian  |
| 1080 | 0001 | Cơ sở văn hóa Việt Nam                              | 3             | Xem             |   | phan        |    | ký         |                                                            |                                      |              |               |              | Ů            |              | miạc        | nộc        |
| 1140 | 0003 | Giáo dục thể chất 2                                 | 0             | Xem             |   | 10800011301 | 75 | 0          |                                                            | 1-5,                                 |              |               |              |              |              |             | 24/02/2014 |
| 1130 | 0002 | Những Nguyên lý cơ bản<br>của chủ nghĩa Mác-Lênin 2 | 3             | <u>Xem</u>      |   | 10800011303 | 75 | 0          |                                                            | E4U2                                 | 1-5,         | 1             |              |              |              |             | 24/02/2014 |
| 1040 | 0003 | Tiếng Anh A2                                        | 3             | <u>Xem</u>      | - | 10000011302 | 10 | 0          |                                                            |                                      | E402         |               |              |              |              |             | 24/02/2014 |
| 1040 | 0002 | Tin học cơ bản                                      | 2             | Xem             |   | 10800011303 | 75 | 0          |                                                            |                                      |              | 1-5,<br>E402  |              |              |              |             | 24/02/2014 |
|      |      |                                                     |               |                 |   | 10800011304 | 75 | 0          |                                                            |                                      |              |               | 1-5,<br>E402 |              |              |             | 24/02/2014 |
|      |      |                                                     |               |                 |   | 10800011305 | 75 | 0          |                                                            |                                      |              |               |              | 1-5,<br>E402 |              |             | 24/02/2014 |
|      |      |                                                     |               |                 |   | 10800011308 | 75 | 0          |                                                            |                                      |              |               |              |              | 1-5,<br>E402 |             | 24/02/2014 |
|      |      |                                                     |               |                 |   | 10800011307 | 75 | 0          |                                                            | 7-11<br>E402                         |              |               |              |              |              |             | 24/02/2014 |
|      |      |                                                     |               |                 | ۰ | 10800011308 | 75 | 0          |                                                            |                                      | 7-11<br>E402 |               |              |              |              |             | 24/02/2014 |
|      |      |                                                     |               |                 |   | 10800011309 | 75 | 0          |                                                            |                                      |              | 7-11<br>E402  | -            |              |              |             | 24/02/2014 |
|      |      |                                                     |               |                 |   | 10800011310 | 75 | 0          |                                                            |                                      |              |               | 7-11         |              |              |             | 24/02/2014 |

Nếu không gặp lỗi thì sẽ xuất hiện thông báo Đã chọn thành công lớp học phần: <tên lớp học phần>

| D 0 | sTrainPro_Q | uản lý đào tạo 🗙 🔽                                  |       |            |   |             |    |   | _ 0 ×                                                          |
|-----|-------------|-----------------------------------------------------|-------|------------|---|-------------|----|---|----------------------------------------------------------------|
| ÷ • | • C [       | 🗅 maychu/ccsTrainPro/Pr                             | o_Dar | ngky.asp   | Х |             |    |   | 公 =                                                            |
| 2   | 1140003     | Giáo dục thể chất 2                                 | 0     | Xem        |   | 10800011301 | 75 | 0 | 1-5, 24/02/014                                                 |
| 3   | 1130002     | Những Nguyên lý cơ bản<br>của chủ nghĩa Mác-Lênin 2 | 3     | Xem        |   | 10000011301 | 75 | 0 | E402 24/02/2014                                                |
| 4   | 1040003     | Tiếng Anh A2                                        | З     | Xem        |   | 10800011302 | 75 | U | E402                                                           |
| 5   | 1040002     | Tin học cơ bản                                      | 2     | <u>Xem</u> |   | 10800011303 | 75 | 0 | 1-5, 24/02/2014-                                               |
|     |             |                                                     |       |            |   | 10800011304 | 75 | 0 | E402 24/02/2014                                                |
|     |             |                                                     |       |            |   | 10800011305 | 75 | 0 | 1-5,<br>E402 24/02/2014-                                       |
|     |             |                                                     |       |            |   | 10800011306 | 75 | 0 | 1-5,<br>E402 24/02/2014-                                       |
|     |             |                                                     |       |            |   | 10800011307 | 75 | 0 | 7-11<br>E402                                                   |
|     |             |                                                     |       |            | 8 | 10800011308 | 75 | 0 | 7-11<br>E402 24/02/2014-                                       |
|     |             |                                                     |       |            |   | 10800011309 | 75 | 0 | 7-11.<br>E402 24/02/2014-                                      |
|     |             |                                                     |       |            |   | 10800011310 | 75 | 0 | 7-11<br>E402 24/02/2014-                                       |
|     |             |                                                     |       |            |   |             |    |   | Chon lịch học<br>Đã chọn thành công lớp học phần: 10800011306. |
|     |             |                                                     |       |            |   |             |    |   | A 14 10 10 10 10 10 10 10 10 10 10 10 10 10                    |

Nếu chọn trùng thời khóa biểu hoặc trùng môn học sẽ có thông báo để chọn lại

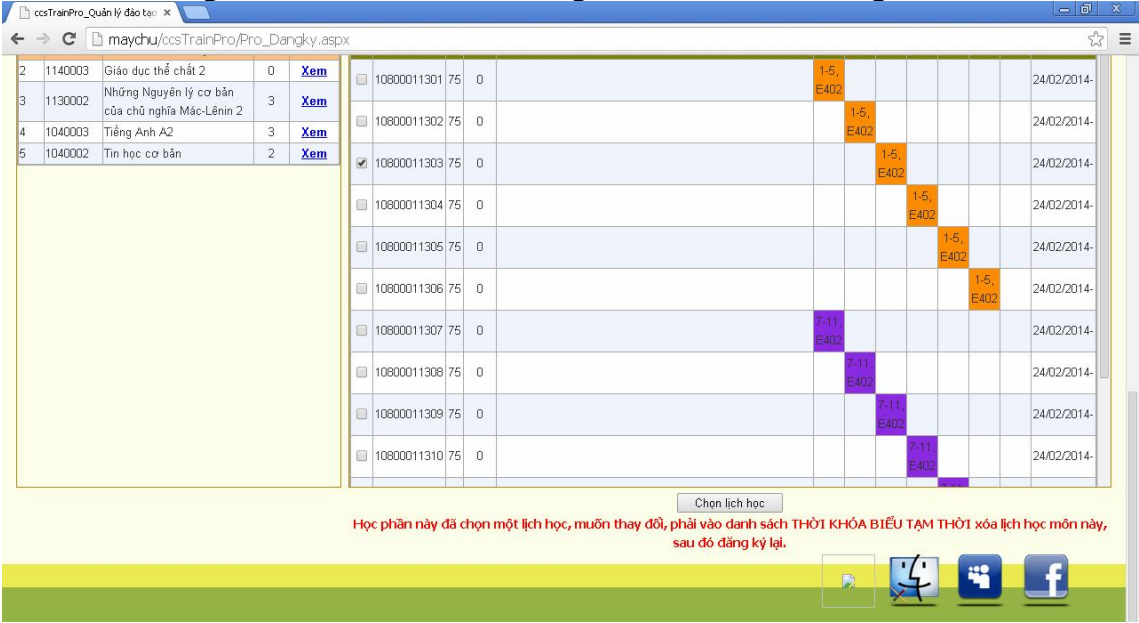

# Bước 6: Đăng ký

Sau khi chọn xong phải thực hiện thao tác đăng ký thì việc đăng ký mới hoàn tất. Để thực hiện ta phải chọn nút đăng ký lịch học, sau đó kiểm tra thông tin đã chọn ở bước trước có đúng không. Nếu đúng thì chọn nút Đăng ký (chú ý: những học phần mới đăng ký thêm sẽ có dấu \* phía trước số thứ tự và có màu nền khác với các học phần đã đăng ký ở các lần trước đó).

|     |                |                          | Thờ                | ĐĂNG KÝ HỌ<br>i gian từ ngày: 10/01/2014<br>THỜI KHÓA BIỀỦ | C PHẦN<br>Đến ngày: 15/0<br>I TẠM THÒ | 1/2014<br>'I   |                |              |          |              |             |                  |                |
|-----|----------------|--------------------------|--------------------|------------------------------------------------------------|---------------------------------------|----------------|----------------|--------------|----------|--------------|-------------|------------------|----------------|
| STT | Mã lớp HP      | Tên học phần             | SÕ<br>TC           | Tên giáo viên                                              | Thứ 2                                 | Thứ 3          | Thứ 4          | Thứ 5        | Thứ<br>6 | Thứ 7        | Chủ<br>nhật | Thời gian<br>học | Học<br>phí/1TC |
| (1) | 10800561303    | Sáng tác thiết kế 2 (LT) | 0                  |                                                            | 1-5,<br>E404                          |                |                |              |          |              |             | 24/02/2014-      | 0              |
| (2) | 10800801305    | Cơ sở tạo hình 1         | 2                  |                                                            |                                       |                |                | 1-5,<br>E403 |          |              |             | 24/02/2014-      | 0              |
| (3) | 10801031311    | Sáng tác thiết kế 2 (TH) | 3                  |                                                            |                                       | 1-5,<br>T.hành | 1-5,<br>T.hành |              |          |              |             | 24/02/2014-      | 0              |
| (4) | 11100391309    | Hình họa 2(ĐH)           | 2                  |                                                            | 1-5,<br>T.hành                        | 1-5,<br>T.hành | 1-5,<br>T.hành |              |          |              |             | 24/02/2014-      | 0              |
| *5  | 10800011306    | Cơ sở văn hóa Việt Nam   | 3                  |                                                            |                                       |                |                |              |          | 1-5,<br>E402 |             | 24/02/2014-      | 0 <u>x</u>     |
| Số  | tín chỉ tối đa | : 18 Tổng số tín         | chỉ đã đăng ký: 10 |                                                            | Tổng tiền                             | học phí        | VNÐ            |              |          |              |             |                  |                |

Muốn xóa học phần ta chỉ việc kéo thanh trượt về phía phải sau đó kích vào nút **xóa** trên các dòng có học phần muốn xóa.

| -   |                |                          |                        |                            |                |                |                |              |          |              |             |                  |                |     |
|-----|----------------|--------------------------|------------------------|----------------------------|----------------|----------------|----------------|--------------|----------|--------------|-------------|------------------|----------------|-----|
|     |                |                          |                        | ĐĂNG KÝ HO                 | C PHẦN         |                |                |              |          |              |             |                  |                |     |
|     |                |                          | Thời                   | i gian từ ngày: 10/01/2014 | Đến ngày: 15/0 | 1/2014         |                |              |          |              |             |                  |                |     |
| _   |                |                          |                        | THỜI KHÓA BIỂU             | TẠM THÒ        | I              |                |              |          |              |             |                  |                | _   |
| STT | Mã lớp HP      | Tên học phần             | Sô<br>TC               | Tên giáo viên              | Thứ 2          | Thứ 3          | Thứ 4          | Thứ 5        | Thứ<br>6 | Thứ 7        | Chủ<br>nhật | Thời gian<br>học | Học<br>phí/1TC |     |
| (1) | 10800561303    | Sáng tác thiết kế 2 (LT) | 0                      |                            | 1-5,<br>E404   |                |                |              |          |              |             | 24/02/2014-      | 0              |     |
| (2) | 10800801305    | Cơ sở tạo hình 1         | 2                      |                            |                |                |                | 1-5,<br>E403 |          |              |             | 24/02/2014-      | 0              |     |
| (3) | 10801031311    | Sáng tác thiết kế 2 (TH) | 3                      |                            |                | 1-5,<br>T.hành | 1-5,<br>T.hành |              |          |              |             | 24/02/2014-      | 0              |     |
| (4) | 11100391309    | Hình họa 2(ĐH)           | 2                      |                            | 1-5,<br>T.hành | 1-5,<br>T.hành | 1-5,<br>T.hành |              |          |              |             | 24/02/2014-      | 0              |     |
| *5  | 10800011306    | Cơ sở văn hóa Việt Nam   | 3                      |                            |                |                |                |              |          | 1-5,<br>E402 |             | 24/02/2014-      | 0              | Xóa |
| Số  | tín chỉ tối đa | 18 Tổng số t             | tín chỉ đã đăng ký: 10 |                            | Tổng tiền      | học phí        | : VNÐ          |              |          |              |             |                  |                |     |

Sau khi đăng ký xong nên **xem lại** và **In TKB** ra giấy. Các bước thực hiện như sau:

- Ấn chọn lịch học.

- Chọn học kỳ (học kỳ 2 năm học 2013 – 2014 – Hệ chính quy

Kiểm tra các môn vừa đăng ký đã hiển thị trên lịch học cá nhân. Tiếp theo chọn mục Xem bản in và lưu lại.

Đăng ký xong nhớ thoát khỏi chương trình để server không bị quá tải!